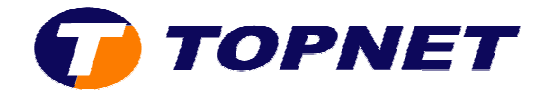

## **Configuration Wifi du modem routeur SAGEM 2404**

1. Accédez à l'interface du modem via l'adresse **192.168.1.1** 

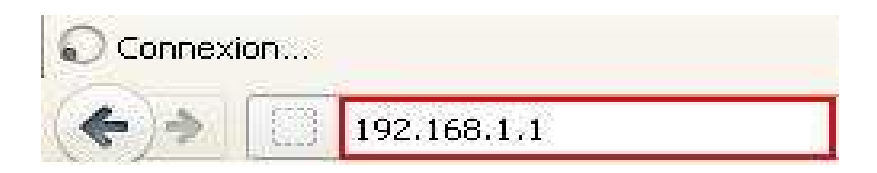

2. Saisissez « admin » comme <u>Utilisateur</u> et <u>Mot de passe</u> puis cliquez sur « ok »

| Authentificati | on requise                                                                                                    |
|----------------|----------------------------------------------------------------------------------------------------|
| 0              | Le site http://192.168.1.1 demande un nom d'utilisateur et un mot de passe. Le site indique : « DSL<br>Router » |
| Utilisateur :  | admin                                                                                                    |
| Mot de passe : | •••••                                                                                                    |
|                | OK Annuler                                                                                                    |

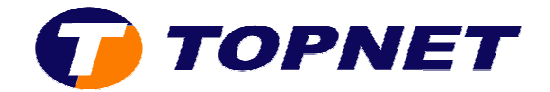

- 3. Passez sur « Wireless » et cochez la case « Enable Wireless » pour activer le wifi.
- 4. Tapez le nom du réseau « **SSID** » voulu puis choisissez « **ALL CHANNELS**» dans le champ « **Country**».
- 5. Dans le champ « Channel », Choisissez 7 ; 10 ou 11 comme canal pour le wifi.
- Choisissez « WPA-PSK » dans le champ « Network Authentication» puis saisissez votre mot de passe WIFI composé de <u>8 caractères au minimum</u> dans le champ « WPA Pre-Shared key ».
- 7. Cliquez sur « **Save/Apply** » en bas de la page.

| Wireless Basic<br>This page allows you to configure basic features of the wireless LAN interface. You can enable or disable the wireless LAN interface, hide the network from active scans, set the wireless can intervark name (also known as SSID) and restrict the channel set based on country requirements.<br>Click "Apply" to configure the basic wireless options. | irel                                                                                                    |
|----------------------------------------------------------------------------------------------------|----------------------------------------------------------------------------------------------------|
| ☑ Enable Wireless ■ Hide Access Point       SSID:     Itapnet       BSSID:     00:18:8F:C0:66:08       Channel:     11                                                                                                    |                                                                                                    |
| Quick Wireless Security Configuration         Network Authentication:       WPA-PSK         WPA Pre-Shared Key:       Click here to display         WPA Group Rekey Interval:       D                                                                                                    |                                                                                                    |
| WPA Encryption:                                                                                                    |                                                                                                    |
|                                                                                                    | Wretes - Basic         This page allows you to configure basic features of the wireless LAN interface. You can enable or diable the wireless LAN interface, hide the network from active scans, set the wireless LAN interface, hide the network from active scans, set the wireless CAN interface, hide the network from active scans, set the wireless LAN interface, hide the network from active scans, set the wireless LAN interface, hide the network from active scans, set the wireless LAN interface, hide the network from active scans, set the wireless LAN interface, hide the network from active scans, set the wireless LAN interface, hide the network from active scans, set the wireless LAN interface, hide the network from active scans, set the wireless LAN interface.         Image: Image: Imag |